## Aktualisierung der ZEPHIR Avenue-Lizenzen

Die angehängte Programmdatei 🧬 muß auf dem Server speichert, ggf. entpackt und danach ausführt werden. Nach dem Programmstart ist nur der Knopf 'Apply update' zu drücken und die erfolgreiche Installation abzuwarten.

Falls das Update fehlschlägt, so kann die Programmdatei als 2. Möglichkeit auch von einer Arbeitsstation aus gestartet werden.

Falls das Update wiederum fehlschlägt, so bleibt dann nur die 3. Möglichkeit: Der Dongle muß zwischenzeitlich vom Server abgezogen, an eine Arbeitsstation gesteckt werden und das Update von dort erfolgen (eine der drei Möglichkeiten hat bisher immer funktioniert).

Wenn die Lizenzübertragung zum Dongle erfolgreich abgeschlossen wurde, so kann die Programmdatei wieder gelöscht und danach das ZEPHIR mit dem Benutzer 'boss' gestartet werden.

Dort dann den Menüpunkt 'Datei / Dienste / Lizenzen' aufrufen und den (aktiven) Knopf 'Aktualisieren' drücken. Damit wird die Datenbank mit den Lizenzinformationen des Dongles abgeglichen und die neuen Lizenzen stehen dann nach dem erneuten Einloggen allen Benutzern zur Verfügung.